## Zamawianie map w postaci dokumentu elektronicznego

Mapa ewidencyjna - zawiera działki oraz ich numery, budynki oraz kontury użytków.

**Mapa zasadnicza** - to mapa o pełnej treści, która oprócz danych ewidencyjnych (działek, budynków, użytków) zawiera także informacje o zagospodarowaniu terenu (drogi, ogrodzenia, budowle itp.) oraz uzbrojenie podziemne.

**KROK 1** – po wejściu na stronę główną geoportalu powiatu rzeszowskiego należy wybrać:

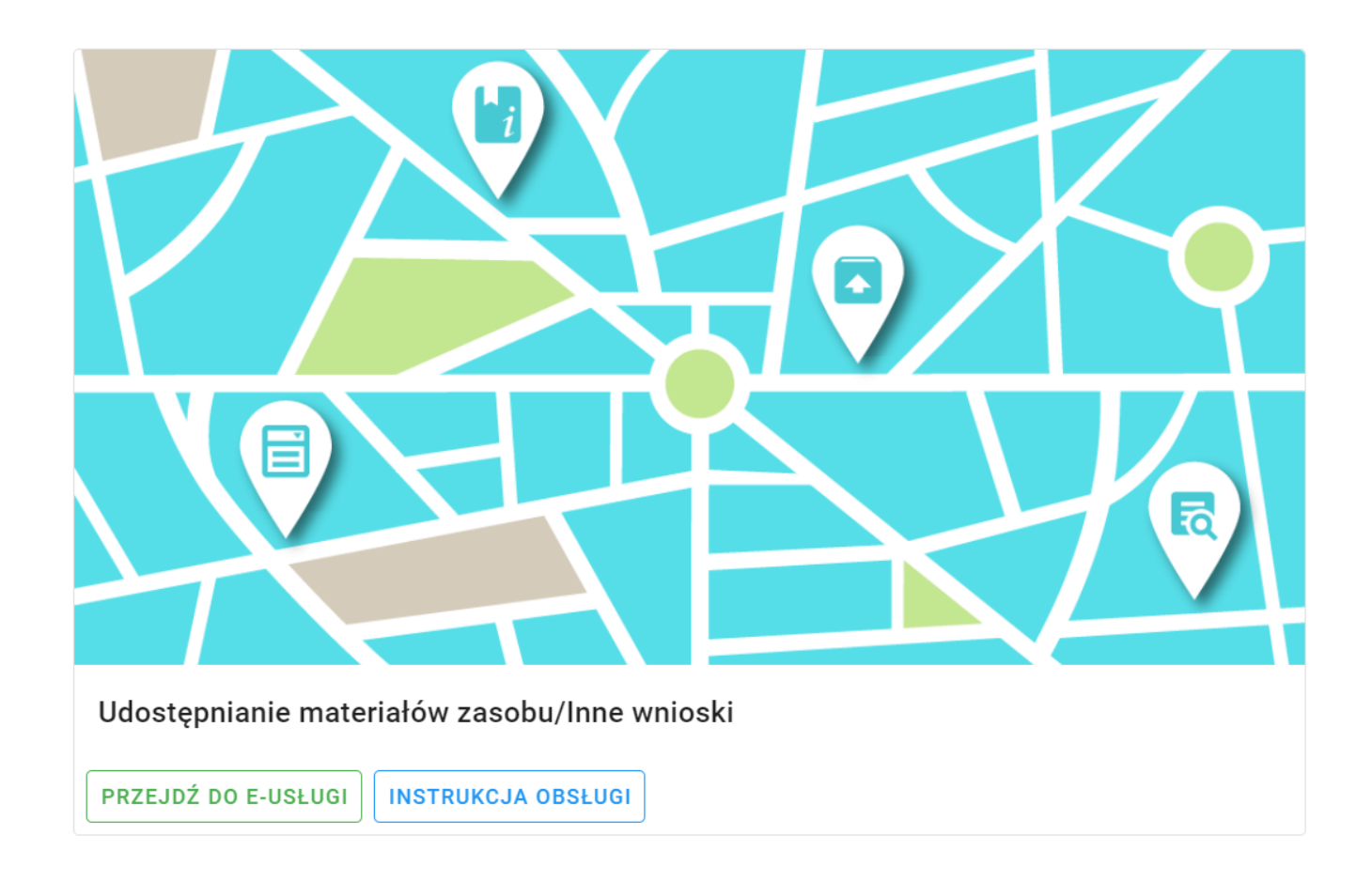

KROK 2 – zaloguj się na swoje konto

| Starostwo I                                                                                                    | aA<br>Powiatowe w Rzeszowie                                                                                                    |
|----------------------------------------------------------------------------------------------------|----------------------------------------------------------------------------------------------------|
| Tutaj zamowisz map\$ ewidencyjnq, mape zasadnic<br>Na portalu mozna zlozyctakze wniosek na narade<br>przy pomocy poczty tradycyjnej. | zq, wyrys i wypis oraz inne materialy zasobu bez wychodzenia z dom<br>koordynacyjna. Zamowione materialy dostarczymy elektronicznie lub |
| Logowanie                                                                                                    | Nowe konto                                                                                                    |
| Uzytkownik (login):                                                                                                    | Aby uzyskac dostep musisz miec zalozone konto.<br>Zalozenie kontaiest bezplatne.                                                        |
| XXXXXXXXXX                                                                                                    |                                                                                                    |
| Haslo:                                                                                                    | Zaloz konto                                                                                                    |
| I                                                                                                    |                                                                                                    |
| Zaloguj Zapomniatem                                                                                                    | <u>ı hasla</u>                                                                                                    |
|                                                                                                    |                                                                                                    |
|                                                                                                    |                                                                                                    |
| Zaloguj poprzez ePUAP                                                                                                    |                                                                                                    |

**KROK 3** – po zalogowaniu się należy wybrać kolejno:

| Starostwo Powiatowe w Rzeszowie                 | <b>+ = \$</b> |
|-------------------------------------------------|---------------|
| Zalogowana osoba                                |               |
| Michal Kotarba                                  |               |
| Wyswietl/zmieh dane                             |               |
| [Nowe zamowienie]                               |               |
| Inne wnioski                                    |               |
| Wnioski narady ZUD                              |               |
| Lista wnioskow                                  |               |
| Mapa                                            |               |
| Komunikator                                     |               |
| Udostepnianie materialdw zasobu<br>- INSTRUKCJA |               |

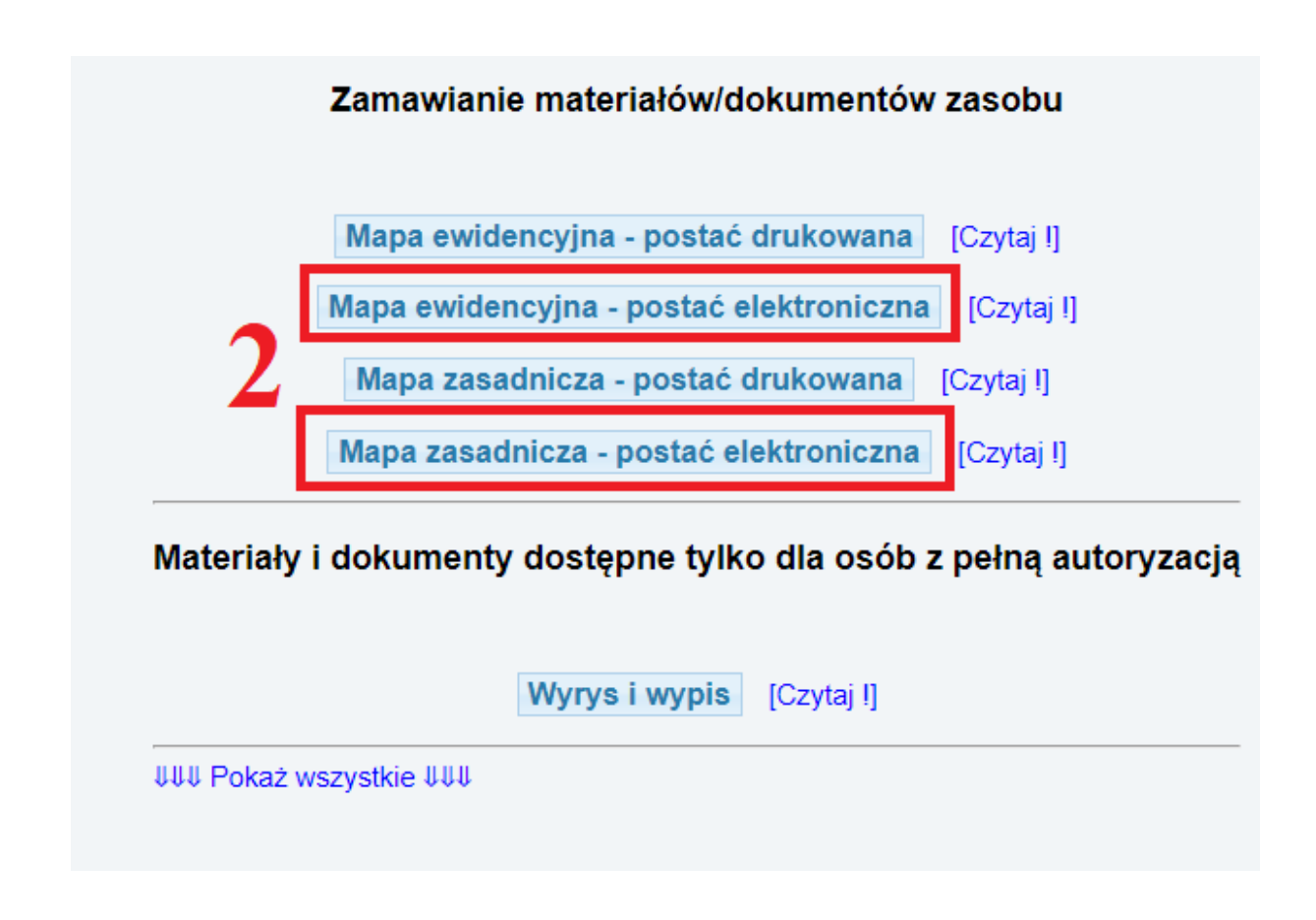

KROK 4 – wypełnij wniosek

| Starostwo Powiatowe w Rzeszowie | Zamowienie materiatow zasobu<br>mapa zasadnicza                                                                                                    |  |  |  |  |  |  |
|---------------------------------|----------------------------------------------------------------------------------------------------|--|--|--|--|--|--|
| liabat Katarba                  |                                                                                                    |  |  |  |  |  |  |
| iichat Rotai ba                 | Whioskodawca:                                                                                                    |  |  |  |  |  |  |
| Wyswietl/zmien dane             |                                                                                                    |  |  |  |  |  |  |
| Nowe zamowienie                 |                                                                                                    |  |  |  |  |  |  |
| Inne wnioski                    | Uwagał liekroc w formularzujest mowa o "Ustawie", oznacza to ustaw\$z dnia 17 maja 1989 r Prawo geodezyjne i kartograficzne(Dz.U.<br>1989 Nr 30, poz. 163, z pozn. zm.). |  |  |  |  |  |  |
| Maleshi wasaki 700              | 1. Oznaczenie wniosku nadane przez wnioskodawca (pole nieobowiazkowe):                                                                                                   |  |  |  |  |  |  |
| Whioski harady 200              |                                                                                                    |  |  |  |  |  |  |
| Lista wnioskow                  | 2. Cel pobrania materiatow                                                                                                    |  |  |  |  |  |  |
| Mana                            | o dla potrzeb własnych niezwiązanych z działalnoscia, gospodarcza, bez prawa publikacji w sieci Internet                                                                 |  |  |  |  |  |  |
| мара                            | O dla dowolnych potrzeb                                                                                                    |  |  |  |  |  |  |
| Komunikator                     | UUUPokazinne cele UUU                                                                                                    |  |  |  |  |  |  |
|                                 | 3. Osoba wyznaczona do kontaktow ze strony wnioskodawcy (pola nieobowiazkowe)                                                                                            |  |  |  |  |  |  |
| - INSTRUKCJA                    | Imię i nazwisko: e-mail: telefon:                                                                                                    |  |  |  |  |  |  |
|                                 | 4. Sposobudost pnienia materiatow                                                                                                    |  |  |  |  |  |  |
|                                 | siuga sieciowaudost pniania (opcja zalecana)                                                                                                    |  |  |  |  |  |  |
|                                 | O postac elektroniczna- e-mail                                                                                                    |  |  |  |  |  |  |
|                                 | O postac elektroniczna- nosnik danych                                                                                                    |  |  |  |  |  |  |
|                                 | 5. Skala:                                                                                                    |  |  |  |  |  |  |
|                                 | ©1:500                                                                                                    |  |  |  |  |  |  |
|                                 | 01:1 000                                                                                                    |  |  |  |  |  |  |
|                                 | 6. Postac mapy                                                                                                    |  |  |  |  |  |  |
|                                 | O mapa wektorowa (plik DXF)                                                                                                    |  |  |  |  |  |  |
|                                 | O mapa rastrowa (GeoTIFF)                                                                                                    |  |  |  |  |  |  |
|                                 | O mapa rastrowa (PDFz opisem i skalq)                                                                                                    |  |  |  |  |  |  |
|                                 | 7. Obszarmapy (wykaz wspotrz dnych)                                                                                                    |  |  |  |  |  |  |
|                                 | Udost pniony b dzie wytącznie obszar mapy wewnętrz wskazanego markera. W przypadku zamowienia pliku PDF                                                                  |  |  |  |  |  |  |
|                                 | zaleca si? wskazanie obszaru zblizonego do prostokęta.                                                                                                    |  |  |  |  |  |  |
|                                 | Dedei ekezez de unicelu                                                                                                    |  |  |  |  |  |  |

| 2. Cel pobrania materiałów                           |                                          |                     |
|------------------------------------------------------|------------------------------------------|---------------------|
| $\odot$ dla potrzeb własnych niezwiązanych z działal | lnością gospodarczą, bez prawa publikacj | ji w sieci Internet |
| $\bigcirc$ dla dowolnych potrzeb                     |                                          |                     |
| ↓↓↓ Pokaż inne cele ↓↓↓                              |                                          |                     |
| 3. Osoba wyznaczona do kontaktów ze strony wniosk    | odawcy (pola nieobowiązkowe)             |                     |
| Imię i nazwisko:                                     | e-mail:                                  | telefon:            |
| 4. Sposób udostępnienia materiałów                   |                                          |                     |
| usługa sieciowa udostępniania (opcja zalecar         | na)                                      |                     |
|                                                      |                                          |                     |
|                                                      |                                          |                     |
| 5. Skala:                                            |                                          |                     |
| 1:500                                                |                                          |                     |
| O 1:1000                                             |                                          |                     |
| 6. Postać mapy                                       |                                          |                     |
| ◯ mapa wektorowa (plik DXF)                          |                                          |                     |
| ○ mapa rastrowa (GeoTIFF)                            |                                          |                     |
| ◯ mapa rastrowa (PDF z opisem i skalą)               |                                          |                     |
|                                                      |                                          |                     |

Należy uzupełnić dane w pkt. 2, 3, 4, 5, 6.

## W pkt. 7 musisz zdefiniować obszar mapy

Do wniosku można dodać kilka obszarów oraz je usuwać z listy. Kliknij przycisk Dodaj obszar do wniosku. Zostaniesz automatycznie przeniesiony na mapę.

```
7. Obszar mapy (wykaz współrzędnych)
Udostępniony będzie wyłącznie obszar mapy wewnątrz wskazanego markera. W przypadku zamówienia pliku PDF zaleca się wskazanie obszaru zbliżonego do prostokąta.
Dodaj obszar do wniosku
Powierzchnia [ha] Liczba punktów Obszar wydruku [mm]
```

## Dodaj/modyfikuj arkusz do wniosku

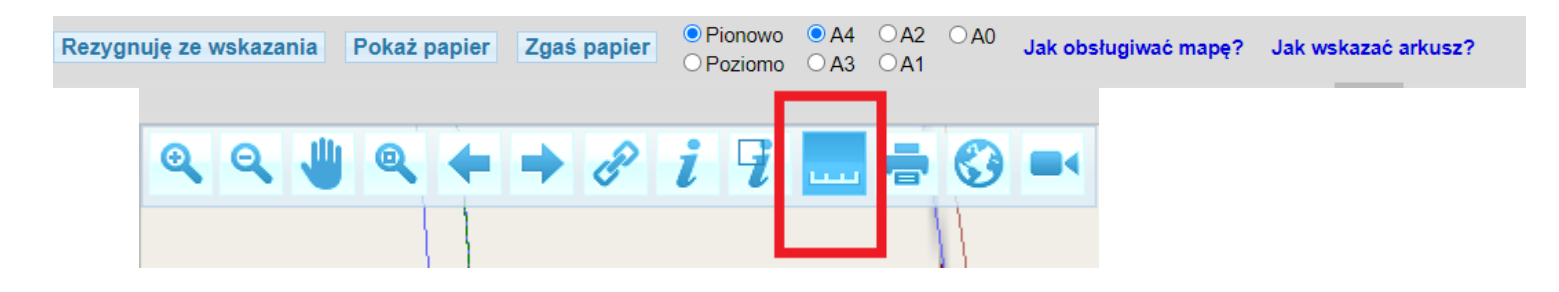

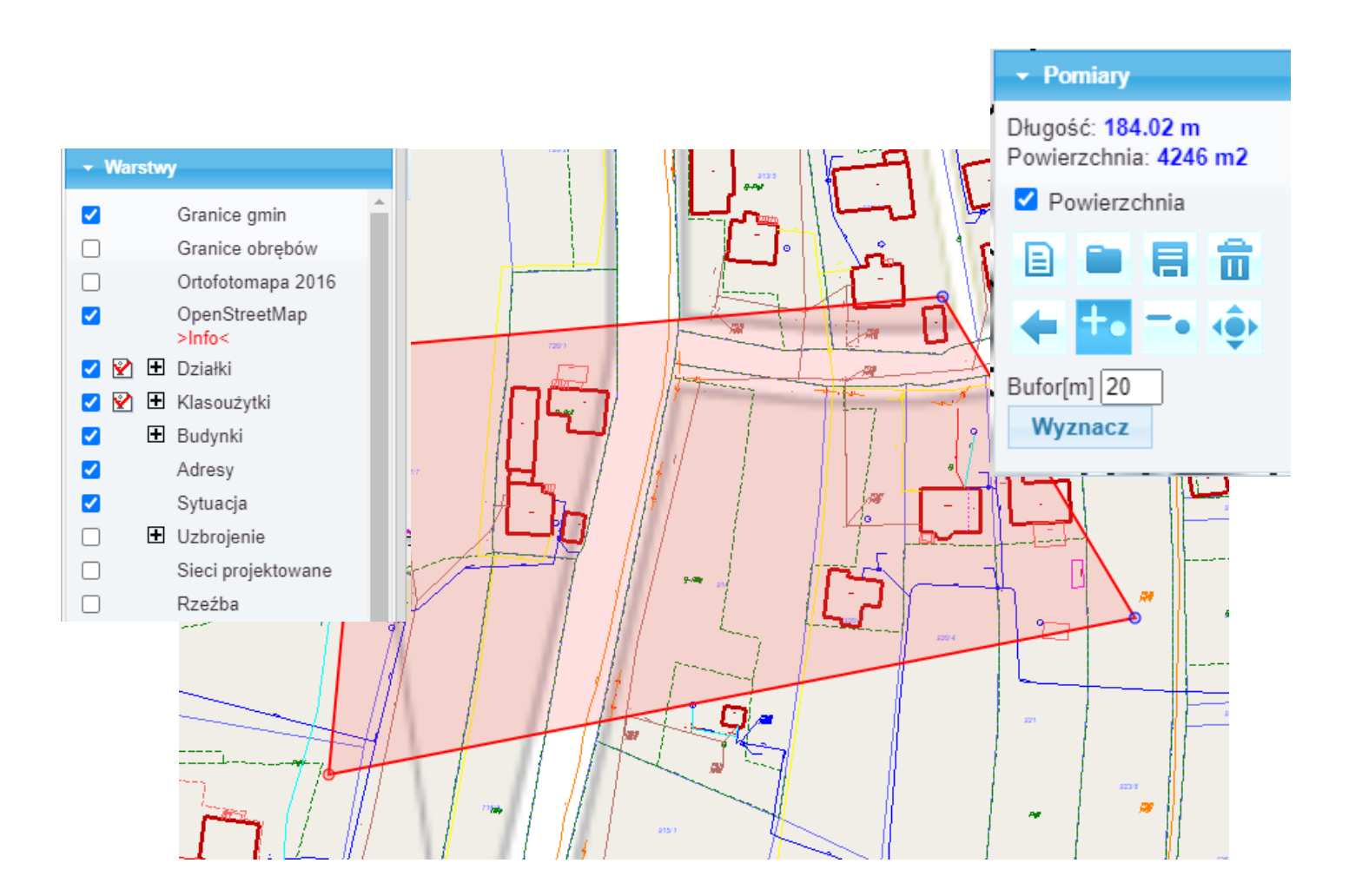

W panelu górnym dostępne są przyciski z instrukcjami: Jak zaznaczyć obszar oraz Jak obsługiwać mapę. W panelu Warstwy, aby wyświetlić treść mapy zaznacz odpowiednie warstwy. Zlokalizuj się na mapie, odpowiednio powiększ obszar, z Listwy z narzędziami wybierz przycisk

przycisk

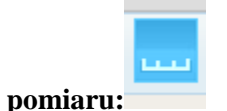

Klikajac myszka wskaż obszar mapy, który chcesz zamówić. Podczas wskazywania z prawej strony ekranu pojawią się dodatkowe przyciski do modyfikacji, zapisu i kasowania obszaru. Naciśnij

Dodaj obszar do wniosku.

W formularzu wniosku sprawdź poprawność wypełnienia pól.

W punkcie 8 możesz wpisać swoje dodatkowe wyjaśnienia i uwagi.

Po prawidłowym wypełnieniu wniosku w punkcie 9 pojawi się kalkulacja cenowa.

**KROK 5** – wciśnij przycisk: **Wyślij wniosek** 

Otrzymasz komunikat z numerem kancelaryjnym zarejestrowanego wniosku.

W panelu użytkownika klikając przycisk <u>Lista wniosków</u> możesz przeglądać swoje zamówienia, sprawdzać status realizacji zamówienia.

W szczegółach zamówienia możesz przeglądać, pobrać i wydrukować wypełnione formularze wniosków, Dokumenty Obliczenia Opłaty oraz Licencje.

**KROK 6** - zapłać za zamówienie

Po realizacji wniosku przez pracownika urzędu (ok. 1-2 dni robocze) pojawi się dokument obliczenia opłaty. Należy wejść w zakładkę LISTA WNIOSKÓW.

| Dokumenty do pobrania                                                                                                    |
|----------------------------------------------------------------------------------------------------|
| Wniosek P Wniosek P1 Dokument Obliczenia Opłaty                                                                                                    |
| Opłacenie wniosku                                                                                                    |
| Zapłać online                                                                                                    |
| lub opłać wniosek przelewem na podstawie danych zawartych w Dokumencie Obliczenia Opłaty.<br>Po wykonaniu przelewu należy przesłać potwierdzenie zapłaty w postaci pliku PDF. Nie przesłanie potwierdzenia może wydłużyć<br>realizację wniosku. |
| Wybierz plik: Wybierz plik Nie wybrano pliku                                                                                                    |
| Wyślij potwierdzenie zapłaty                                                                                                    |

W przypadku płatności zwykłym przelewem należy pobrać **Dokument obliczenia opłaty** oraz dokonać płatności zgodnie z danymi,

a następnie wysłać potwierdzenie zapłaty: Wyślij potwierdzenie zapłaty

Opcja płatności online:

| ldentyfikator transakc<br>Platnik:<br>Kwota [zł]: | 11:                  | Dane transakcji                       |                        |                                     |
|---------------------------------------------------|----------------------|---------------------------------------|------------------------|-------------------------------------|
| Wskaż bank, w którym m                            | Przelew popra        | zez usługę PayByNe                    | t KIR. Paybynet        |                                     |
| mBank<br>mBank                                    | Alior Bank           | BNP PARIBAS<br>BGŻ BNP<br>Paribas     | iPKO                   | inteligo                            |
| Millennium<br>Bank Millennium                     | citi Handlowy        | Bank Pekao<br>Pekao24Przelew          | Getin Bank             | <mark>plus≎bank</mark><br>Plus Bank |
| Podkarpacki<br>Bank<br>Spółdzielczy               | Grupa<br>BPS<br>BPS  | SGB<br>SGB                            | NOBE BANK<br>Noble Pay | Płacę z Idea<br>Bank                |
| nestPrzelew                                       | ING Solution         | © KASA<br>STEFCZYKA<br>Kasa Stefczyka |                        |                                     |
| Do kwoty zostanie dolicz                          | ona prowizja KIR wys | okości: 0,59 zł                       |                        |                                     |

Po dokonaniu płatności usługą PayByNet potwierdzenie trafia automatycznie do zamówienia.

Po opłaceniu zamówione mapy zostaną wysłane za pośrednictwem Poczty Polskiej.

| S | prawdzaj | j okno z | z komun | ikatami. | Możesz | również | sam z | adać p | ytanie | pracownikow | i Starostwa. |
|---|----------|----------|---------|----------|--------|---------|-------|--------|--------|-------------|--------------|
|   |          |          |         |          |        |         |       |        | •      | 1           |              |

|                     |       | Komunikaty                                              |             |
|---------------------|-------|---------------------------------------------------------|-------------|
| Czas                | Osoba | Komunikat                                               | Przeczytane |
| 2020-11-27 13:58:32 |       | Proszę anulować zamówienie.                             |             |
| 2020-11-27 13:50:22 |       | Wpłynął nowy wniosek z formularza P1 - postać drukowana |             |
| Nowy komunikat:     |       | Wyślij komunikat                                        |             |